## **Configuring Statuspage**

Configuring Statuspage for SSO enables administrators to manage their users using Citrix Gateway. Users can securely log on to Statuspage using their enterprise credentials.

To configure Statuspage for SSO through SAML, follow the steps below:

- 1. In a browser, type the URL, <u>https://manage.statuspage.io/login</u> and press **Enter.**
- 2. Type the credentials, and click **Sign In**.

| TLAS<br>St                           | atu        | spa        | ge              |
|--------------------------------------|------------|------------|-----------------|
| Email Address                        |            |            |                 |
| Email Address                        |            |            |                 |
| Password                             | a sign in. |            | Forgot Password |
| Password                             |            |            |                 |
| Don't have an account? Create one fo | r free.    | S          | IGN IN          |
| You can also                         | LOG IN     | WITH GOOGL | E               |

The Dashboard page appears.

|                              | psl | •                                         | Statuspage Updates (6) | View Statuspage |
|------------------------------|-----|-------------------------------------------|------------------------|-----------------|
| <b>U</b><br>Activate My Page |     | Create New Incide                         | nt                     |                 |
|                              |     | Incident Name                             |                        |                 |
| Dashboard                    |     | Incident Name                             |                        |                 |
|                              |     | This incident will be posted to page psl. |                        |                 |
|                              |     | Incident Status                           |                        |                 |
| incidents                    |     | •                                         |                        |                 |
| =                            |     | Investigating                             | Identified             | Monitoring      |
| Components                   |     |                                           |                        |                 |

- 3. On the Dashboard page, click **Team Members** in the left pane. The Team page appears.
- 4. On the Team page, click **Single Sign-on** sub tab.

| Team                        |                                                                                                    |                                     |
|-----------------------------|----------------------------------------------------------------------------------------------------|-------------------------------------|
| Team Members Single Sign-on |                                                                                                    |                                     |
| Use Google Apps             | Require admin team members to authenticate via Goo Requiring team members to authenticate via Google Login makes it easier to SAVE GOOGLE LOGIN PREFERENCES | gle Login 😧<br>manage login access. |
| Use SAML                    | Use this form to require registered team members to log in the                                                                                              | admin portal via SAML.              |
|                             | Step 1: Add The Statuspage Application In Yo                                                                                                    | ur Identity Provider                |
|                             | ACS URL / Consumer URL 💿                                                                                                    | EntityID / Audience URI             |
|                             | https://manage.statuspage.io/sso/saml/consume                                                                                                    | https://692f2fae-01bb-431f-b75      |

5. In the Use SAML section, under Step 1, **ACS URL / Consumer URL and EntityID/Audience URI** are displayed. These values are needed within your IdP. You can also *click service provider metadata XML file for this Organization* URL to see the raw SAML metadata.

| Using SAML | Use this form if you want people to authenticate with SAML before being able to view the status page. If you want to require team members to log in the admin portal via SAML, use this form instead. |                                                                 |
|------------|----------------------------------------------------------------------------------------------------|-----------------------------------------------------------------|
|            | Step 1: Add The Statuspage Application In Y                                                                                                    | our Identity Provider                                           |
|            | ACS URL / Consumer URL (2)                                                                                                    | EntityID / Audience URI 💿                                       |
|            | https://manage.statuspage.io/sso/saml/consume                                                                                                    | https://a8dc28de-b4dd-4965-bda4-<br>9b3455dc8300.statuspage.io/ |
|            | You can also view the entire service                                                                                                    | provider metadata XML file for this Page                        |

6. Under Step 2, type the following information:

| Step 2: Paste In The SSO Target URL And Certificate Returned By Your IDP                                                  |     |
|----------------------------------------------------------------------------------------------------|-----|
| SSO Target URL                                                                                                    |     |
| SSO Target URL                                                                                                    |     |
| ACS URL used to log in to your SSO provider.                                                                              |     |
| Certificate                                                                                                    |     |
| Paste in x.509 encoded certificate exactly as it's given by your Identity Provider, including the header and footer line. | < Y |
| SAVE SSO CONFIGURATION                                                                                                    |     |

- i. SSO Target URL- enter the IdP URL, SAML 2.0 endpoint, for example, https://example.com/saml/login
- ii. **Certificate** click the certificate link and browse to the folder where you saved the Identity provider certificate in.pem format. Add the IdP certificate.

**Note**: To upload your IdP certificate, follow the steps below:

- a. Remotely access your NetScaler instance using PuTTY.
- b. Navigate to /nsconfig/ssl folder (using shell command cd /nsconfig/ssl) and press **Enter**.
- c. Type cat <certificate-name> and press **Enter**.

| 1  | BEGIN CERTIFICATE                                                                                                    |
|----|----------------------------------------------------------------------------------------------------|
| 2  | MIIFPzCCBCegAwIBAgIQApjY189Tw/6/mHRS5nGDUzANBgkqhkiG9w0BAQsFADBN                                                                                                    |
| 3  | NOs company and a second second s |
| 4  | aWd                                                                                                    |
| 5  | NTE STATE AND AND AND AND AND AND AND AND AND AND                                                                                                    |
| 6  | BAČ                                                                                                    |
| 7  | L jE BY A AND A AND A AND A AND A AND A AND A AND A AND A AND A AND A AND A AND A AND A AND A AND A AND A AND A                                                                                                    |
| 8  | ADC 2EQ                                                                                                    |
| 9  | yVj 1                                                                                                    |
| 10 | Kjf state the second second second second second second second second second second second second second second                                                                                                    |
| 11 | vd8 see all a see all a see all a see all a see all a see all a see all a see all a see all a see all a see all                                                                                                    |
| 12 | RK2 91K                                                                                                    |
| 13 | RYc QY                                                                                                    |
| 14 | NBa                                                                                                    |
| 15 | +Cc                                                                                                    |
| 16 | Y21                                                                                                    |
| 17 | BBY IIIIIIIIIIIIIIIIIIIIIIIIIIIIIIIIIII                                                                                                    |
| 18 | Ly?                                                                                                    |
| 19 | OIE III III III III III III III III III                                                                                                    |
| 20 | NDc 2Vy                                                                                                    |
| 21 | dC5 45G                                                                                                    |
| 22 | GGP GGP 2Nh                                                                                                    |
| 23 | Y25 Manual and a second second s                                     |
| 24 | dDA Zxf                                                                                                    |
| 25 | PA6                                                                                                    |
| 26 | +Xz NpI                                                                                                    |
| 27 | gSf 3c3                                                                                                    |
| 28 | c+rDF1                                                                                                    |
| 29 | UOZEnnommuprezenajjoranwwezekpuouarwyenwiwyinwguaiz/m/wzogowzy4N3                                                                                                    |
| 30 | 6ED5                                                                                                    |
| 31 | END CERTIFICATE                                                                                                    |
| 32 |                                                                                                    |

- d. Copy the text between -----BEGIN CERTIFICATE----- and -----END CERTIFICATE-----
- 7. Click Save SSO Configuration.